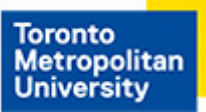

Computing & Communications Services

## Windows 10 Security and Policy Settings

Due to many changes Microsoft has made in Windows 10, users are encouraged to adopt some recommended settings to increase security and privacy. It requires a higher level of computing knowledge than Windows 7 to change these settings. It is strongly recommended that you have CCS or your departmental IT make these changes to your Windows 10 computer. If you decide to make these changes yourself, please follow these settings carefully (If you are running a different or older version of Windows 10, you may not see some of the settings listed below.):

## **Group Policies & Registry Settings**

- 1. To turn off Let apps use advertising ID to make ads more interesting to you based on your app usage (turning this off will reset your ID) use <u>one</u> of the following methods:
  - a. Navigate to Computer Configuration > Administrative Templates > System > User Profiles > Turn off the advertising ID and set it to Enabled
  - b. Navigate to HKEY\_LOCAL\_MACHINE\SOFTWARE\Microsoft\Windows\CurrentVersion\Adve rtisingInfo and set your registry values to: Name: Enabled Data: 0 (zero) Type: REG\_DWORD
- 2. To turn off Let websites provide locally relevant content by accessing my language list. You will need to login with <u>each user</u> separately to make this change.

 a. Navigate to HKEY\_LOCAL\_MACHINE\SOFTWARE\Microsoft\Windows\CurrentVersion\Adve rtisingInfo and set your registry values to: Name: HttpAcceptLanguageOptOut Data: 1 (one) Type: REG\_DWORD

- 3. In the Feedback & Diagnostics area, you can choose how often you are asked for feedback and how much diagnostic and usage information is sent to Microsoft. This modifies the Feedback policy, use <u>one</u> of the following methods:
  - a. Navigate to Computer Configuration > Administrative Templates > Windows Components > Data Collection and Preview Builds > Do not show feedback notifications and set it to Enabled
  - b. Navigate to HKEY\_LOCAL\_MACHINE\Policies
     \Microsoft\Windows\DataCollection and set your registry values to:
     Name: DoNotShowFeedbackNotifications
     Data: 1 (one)
     Type: REG\_DWORD
- 4. This modifies the **Diagnostic and usage data policy**, use <u>one</u> of the following methods:
  - a. Navigate to Computer Configuration > Administrative Templates > Windows Components > Data Collection And Preview Builds > Allow Telemetry and set it to Enabled. Under options, select "0 - Security [Enterprise Only]."
  - b. Navigate to HKEY\_LOCAL\_MACHINE\Software\Policies\Microsoft\Windows\DataCollection and set your registry values to: Name: Allow Telemetry Data: 0 (zero) Type: REG\_DWORD
- 5. To **Disable Autoplay** complete <u>all</u> of the following:
  - a. Navigate to Computer Configuration > Administrative Templates > Windows Components > AutoPlay Policies and set it to Enabled.
  - b. Navigate to Computer Configuration > Administrative Templates > Windows Components > Disallow AutoPlay for non-volume devices and set it to Enabled.
  - c. Navigate to Computer Configuration > Administrative Templates > Windows Components > Set the default behavior for Autorun and set it to Enabled. For Default Autorun Behavior, select "Do not execute any autorun commands"

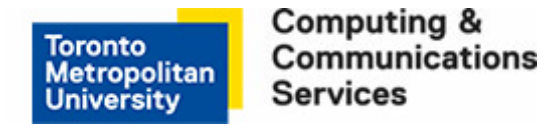

- 6. To Prevent Enabling Lock Screen Camera complete the following:
  - a. Navigate to Computer Configuration > Administrative Templates > Control Panel
     > Personalization > Prevent enabling lock screen camera and set it to Enabled.
- 7. Microsoft Edge settings, complete the following:
  - a. Navigate to Computer Configuration > Administrative Templates > Windows Components > Microsoft Edge > Configure Password Manager and set it to Disabled.
  - b. Navigate to Computer Configuration > Administrative Templates > Windows Components > Microsoft Edge > Configure SmartScreen Filter and set it to Enabled.
  - c. Navigate to Computer Configuration > Administrative Templates > Windows Components > Microsoft Edge > Configure Cookies and set it to Enabled. Set Configure Cookies option to "Block 3rd-party cookie."
- 8. To disable the feature that allows **Remote Desktop Connection Client** to save passwords
  - a. Navigate to Computer Configuration > Administrative Templates > Windows
     Components > Remote Desktop Services > Remote Desktop Connection Client
     > Do not allow passwords to be saved and set it to Enabled.
- 9. Disable the feature that signs in the last interactive user after a system restart,
  - a. Navigate to Computer Configuration > Administrative Templates > Windows Components > Windows Logon Options > Sign-in last interactive user automatically after a system-initiated restart and set it to Disabled.

10. To set Group policy for Windows updates,

 a. Navigate to Computer Configuration > Administrative Templates > Windows Components > Delivery Optimization > Download Mode and set it to Enabled. For Download Mode, select "HTTP only"

## **Privacy Settings**

From the Start menu, select Settings then select Privacy

| Location                  | Recommended Settings                                                                                                    |
|---------------------------|----------------------------------------------------------------------------------------------------|
| General                   | Turn off all options except for Turn on SmartScreen Filter to check web content (URLs) that Windows Store apps use.                           |
| Location                  | Turn off all listed apps and turn off the General location option.                                                                            |
| Camera                    | Set Let apps use my camera to On and for Choose apps that can use your camera to On, for Microsoft Edge, and OneNote.                         |
| Microphone                | Set Let apps use my microphone to On and Choose apps that can<br>use your microphone to On, for Microsoft Edge, OneNote and Voice<br>Recorder |
| Notifications             | Set Let apps access to my notification to On.                                                                                                 |
| Speech, inking and typing | Strongly suggest that you do not use this feature as info goes to Microsoft.                                                                  |
| Account info              | Set Let apps access my name, picture and other account info to Off.                                                                           |
| Contacts                  | Set Let apps access my contacts to Off.                                                                                                    |
| Calendar                  | Set Let apps access my calendar to On. Turn off all apps, except for Windows.                                                                 |
| Call History              | Set Let apps access my call history to Off.                                                                                                   |
| Email                     | Set Let apps access and send email to Off.                                                                                                    |
| Messaging                 | Set Let apps read or send messages (text or MMS) to Off.                                                                                      |
| Radios                    | Set Let apps read or send messages (text or MMS) to Off.                                                                                      |
| Other Devices             | Set Sync with devices to Off.                                                                                                    |
| Background Apps           | Allow the following apps to run in the background; Alarms & Clock,<br>Microsoft Edge, Settings.                                               |

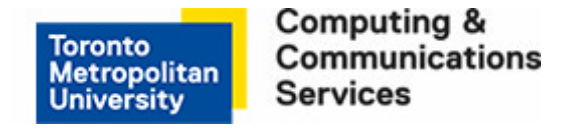

## **Microsoft Provisioned Apps**

Do not use and uninstall Microsoft Mail client and Calendar as items are made public.

Other provisioned apps and features that should be uninstalled are:

 Get Office, Get Skype, Get Started, Windows Insider Hub, Microsoft WiFi, Bing Finance, Bing Sports, Movies & TV, Music, People, Phone, Phone Companion, CandyCrush Soda Saga, Twitter & Xbox.

\*\* Please note: Many of the above Apps/Features cannot be uninstalled in the normal manner and Powershell scripts must be used to remove them.